# **Implement DLP in Secure Access to Restrict Open AI ChatGPT Usage for Programming**

### Contents

| Introduction                                                                                               |
|----------------------------------------------------------------------------------------------------|
| Prerequisites                                                                                              |
| Requirements                                                                                               |
| Components Used                                                                                            |
| <u>Configure</u>                                                                                           |
| 1.Create a data classification to use Source Code Data Identifier                                          |
| 2. Create a DLP Policy and call the Data Classification "Source Code" in it.                               |
| 3.Ensure you have an Internet Access Policy in place for traffic towards Chat GPT with Decryption enabled. |
| 4. Using Open AI ChatGPT try to download or upload any program.                                            |
| <u>Verify</u>                                                                                              |
| Troubleshoot                                                                                               |
| Related Information                                                                                        |
|                                                                                                    |

## Introduction

This document describes how to implement Data Loss Prevention (DLP) in Secure Access to restrict Open AI ChatGPT usage for programming and coding.

## Prerequisites

#### Requirements

Cisco recommends that you have knowledge of these topics:

- Secure Access
- DLP
- Open AI ChatGPT

#### **Components Used**

The information in this document is based on these software and hardware versions:

- Secure Access
- DLP
- Open AI ChatGPT

The information in this document was created from the devices in a specific lab environment. All of the devices used in this document started with a cleared (default) configuration. If your network is live, ensure that you understand the potential impact of any command.

## Configure

#### 1.Create a data classification to use Source Code Data Identifier

Navigate to Secure Access Dashboard.

• Click on Secure > Data Classification > Add

| 55       | Overview            | Data Classification                                                                           |                                                                                                    |                                                                                                    |
|----------|---------------------|-----------------------------------------------------------------------------------------------|----------------------------------------------------------------------------------------------------|----------------------------------------------------------------------------------------------------|
| + <br>©  | Experience Insights | For more information about data cla                                                           | assification, see Help 🔀                                                                           |                                                                                                    |
| **       | Connect             | Data Classifications Exact D                                                                  | Data Matches Indexed Document Matche                                                               | 25                                                                                                    |
| <b>i</b> | Resources           |                                                                                               |                                                                                                    |                                                                                                    |
| U        | Secure              | Policy                                                                                        | Profiles                                                                                           | Settings                                                                                                    |
| k        | Monitor             | Access Policy<br>Create rules to control and secure<br>access to private and internet         | Endpoint Posture Profiles<br>Configure requirements for end-<br>user devices connecting to private | Threat Categories<br>Choose types of harmful<br>destinations to restrict access to                                                    |
| 20       | Admin<br>Workflows  | destinations<br>Data Loss Prevention Policy<br>Prevent data loss/leakage with<br>policy rules | resources<br>IPS Profiles<br>Configure settings for intrusion<br>prevention                        | Notification Pages<br>Configure notifications to present<br>to end users who try to access<br>blocked or warned destinations.         |
|          |                     |                                                                                               | Web Profiles<br>Configure web security settings for<br>use in internet access rules                | Do Not Decrypt Lists<br>Specify destinations for traffic that<br>must never be decrypted                                              |
|          |                     |                                                                                               |                                                                                                    | Certificates<br>Provide certificates needed to<br>decrypt traffic, present end-user<br>notifications, and authenticate<br>VPN clients |
|          |                     |                                                                                               |                                                                                                    | Data Classification<br>Manage rules to prevent sensitive<br>data loss                                                                 |

• Enter the Data Classification Name > Select Built-in Data Identifiers > Search for Source Code and select it

|    | Tor more information about data classification, see help d |                        | ADD COSTOM IDENTIFI |
|----|------------------------------------------------------------|------------------------|---------------------|
|    | Add New Data Classification                                |                        |                     |
| -  | Data Classification Name Source Code                       | Description (Optional) |                     |
| -• | Select Boolean Operator<br>OR O AND                        |                        |                     |
|    | Built-in Data Identifiers      Q. Source Code              |                        |                     |
| _  | Built-in Identifiers                                       |                        |                     |
|    | Source Code Custom Identifiers                             |                        | >                   |
|    |                                                            |                        |                     |

| Data Classifications Exact Data Matches Indexed Docu | ment Matches           |                                       |
|------------------------------------------------------|------------------------|---------------------------------------|
| For more information about data classification       | on, see Help 🗗         | ADD CUSTOM IDENTIFIER                 |
| Add New Data Classification                          |                        |                                       |
| Data Classification Name Source Code                 | Description (Optional) |                                       |
| Select Boolean Operator                              |                        |                                       |
| Selected Data Identifiers                            |                        |                                       |
| Source Code     Built-in Data Identifiers            |                        | · · · · · · · · · · · · · · · · · · · |
| Q. Source Code<br>No Data Identifiers found.         |                        |                                       |
| Custom Identifiers                                   |                        |                                       |
|                                                      |                        |                                       |

2.Create a DLP Policy and call the Data Classification "Source Code" in it.

• Click on Secure > Data Loss Prevention Policy

| U          | Secure             | Policy                                                                                | Profiles                                                                                           | Settings                                                                                                    |
|------------|--------------------|---------------------------------------------------------------------------------------|----------------------------------------------------------------------------------------------------|----------------------------------------------------------------------------------------------------|
| k          | Monitor            | Access Policy<br>Create rules to control and secure<br>access to private and internet | Endpoint Posture Profiles<br>Configure requirements for end-<br>user devices connecting to private | Threat Categories<br>Choose types of harmful<br>destinations to restrict access to                                                    |
| <b>2</b> 0 | Admin<br>Workflows | Data Loss Prevention Policy<br>Prevent data loss/leakage with<br>policy rules         | resources<br>IPS Profiles<br>Configure settings for intrusion<br>prevention                        | Notification Pages<br>Configure notifications to present<br>to end users who try to access<br>blocked or warned destinations.         |
|            |                    |                                                                                       | Web Profiles<br>Configure web security settings for<br>use in internet access rules                | Do Not Decrypt Lists<br>Specify destinations for traffic that<br>must never be decrypted                                              |
|            |                    |                                                                                       |                                                                                                    | Certificates<br>Provide certificates needed to<br>decrypt traffic, present end-user<br>notifications, and authenticate<br>VPN clients |
|            |                    |                                                                                       |                                                                                                    | Data Classification<br>Manage rules to prevent sensitive<br>data loss                                                                 |

• Click on Add Rule > Real Time Rule

|            | Overview            | Data Loss Prevention Policy                                                                                                    | and and charad in your |
|------------|---------------------|----------------------------------------------------------------------------------------------------|------------------------|
| + <br>©    | Experience Insights | when enabled through its lates, the bala cost Prevention policy can monitor or block the data being uploaded to the web, As well, it can discover and protect the sensitive data sto<br>cloud sanctioned applications. Help C | red and shared in your |
| s.v        | Connect             |                                                                                                    | ADD RULE               |
| <b>h</b> . | Resources           | 1 DLP Rule                                                                                                    | SaaS API Rule          |

• Provide a Rule Name > Set appropriate Severity

| 5                  | Overview            | Data Loss Prevention Policy                                                                                                    | SACK TO DLP RULE |
|--------------------|---------------------|----------------------------------------------------------------------------------------------------|------------------|
| 1 <sup> + </sup> 0 | Experience Insights | When enabled through its rules, the Data Loss Prevention policy can monitor or block the data being uploaded to the web. As well, it can discover and protect the sensitive data store your cloud sanctioned applications. Help 🗹                                                                                                    | ed and shared in |
| **                 | Connect             |                                                                                                    |                  |
| iı.                | Resources           | Edit Real Time Rule                                                                                                    |                  |
| U                  | Secure              | Configure this rule to set the criteria as to what triggers its enforcement. The Realtime DLP inspects the content of outbound web requests that match this rule's identities identities identities in the state of the state of t | and              |
| k                  | Monitor             | Rule Name Description (Optional) Chat GPT DLP block                                                                                                    |                  |
| 10                 | Admin               |                                                                                                    |                  |
| A                  | Workflows           | High                                                                                                    |                  |

• Under Data Classifications select Content and select Source Code

## Data Classifications

Select where to search for the selected data classifications.

Ontent

O File Name

O Content and File Name

#### Select data classifications to add them to this rule.

| Q Search Classifications      |         |
|-------------------------------|---------|
| Built-in GDPR Classification  | PREVIEW |
| Built-in HIPAA Classification | PREVIEW |
| Built-in PCI Classification   | PREVIEW |
| Built-in PII Classification   | PREVIEW |
| Source Code                   | PREVIEW |

#### • Under Identitiesselect desired identities as required

| Identities<br>Select identities to add them to this rule. |                   |        |
|-----------------------------------------------------------|-------------------|--------|
| Search Identities                                         | 5 Selected REMO   | VE ALL |
| All Identities                                            | Roaming Computers | 4      |
| AD Groups                                                 | onmicrosoft.com)  |        |
| AD Users 4>                                               | -                 |        |
| □                                                         |                   |        |
| h Networks                                                |                   |        |
| Roaming Computers 4>                                      |                   |        |

- Under Destinations select Select Destination Lists and Applications for Inclusion
- Select Application Categories> Select Generative AI > Select OpenAI API (Vetted) and OpenAI ChatGPT (Vetted) in Outbound and InboundDirection

#### Destinations

Manage destination lists and vetted applications for this rule.

| <ul> <li>All Destinations<br/>Selecting All Destinations will scan the traffic to any a</li> <li>Select Destinations Lists and Applications for Inclus<br/>Scans selected destination lists and vetted application</li> </ul> | pplication or website the user i<br>sion<br>ns. | is browsing to.                                    |          |
|----------------------------------------------------------------------------------------------------|-------------------------------------------------|----------------------------------------------------|----------|
| Destinations                                                                                                    |                                                 | 2 Selected for Inclusion                           | REMOVE A |
| Destination Lists                                                                                                    | 1>                                              | Applications Categories                            |          |
| Application Categories                                                                                                    | 4802 (2 SELECTED) >                             | OpenAl API / Generative Al, Outbound & Inbound     | ×        |
|                                                                                                    |                                                 | OpenAl ChatGPT / Generative Al, Outbound & Inbound | ×        |

- Under Actionselect Block
- Under User Notifications, you can setup email notifications to end users, when the rule is triggered (optional)

#### Action

Choose to monitor or block content for this rule.

| - | Block                          | $\sim$ |
|---|--------------------------------|--------|
|   | The Default Block Page Applied |        |

#### User Notifications

When enabled, the system sends an email to recipients notifying them that this rule has been triggered.

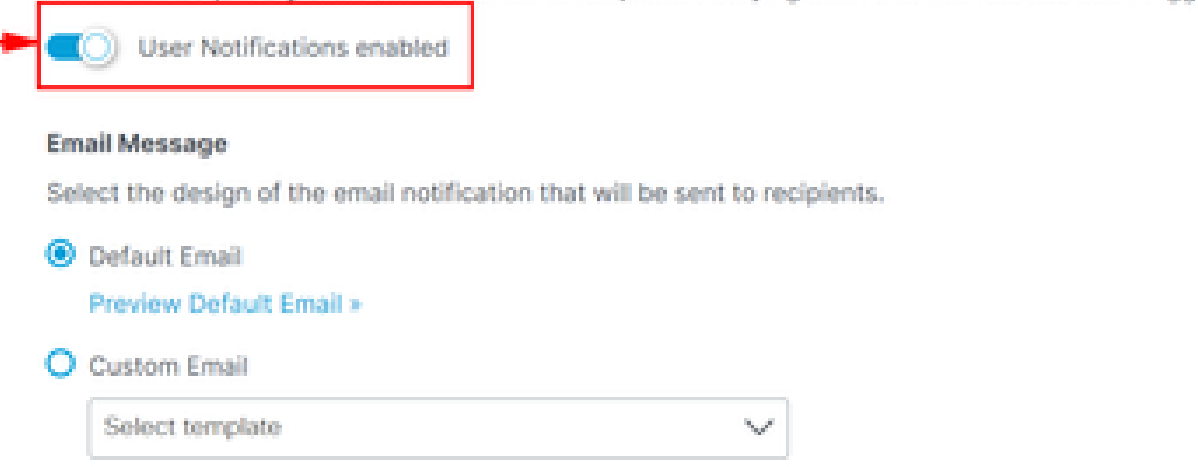

• Click on Save

| DELETE | CANCEL | SAVE |  |
|--------|--------|------|--|
|        |        | •    |  |

**3.**Ensure you have an Internet Access Policy in place for traffic towards Chat GPT with Decryption enabled.

Example:

| Chat GPT                              | $\times$   |
|---------------------------------------|------------|
| Internet                              |            |
| General                               |            |
| Action                                | Allow      |
| Last modified                         |            |
| Rule order                            | 1          |
| Logging                               | Enabled    |
| Hits                                  | 216        |
| Sources<br>Any                        |            |
| <b>Destinations</b><br>2 destinations | ^          |
| Application Settings                  | (2)        |
| OpenALAPI Open                        | AI ChatGPT |

• Ask for a sample python program and this request gets blocked.

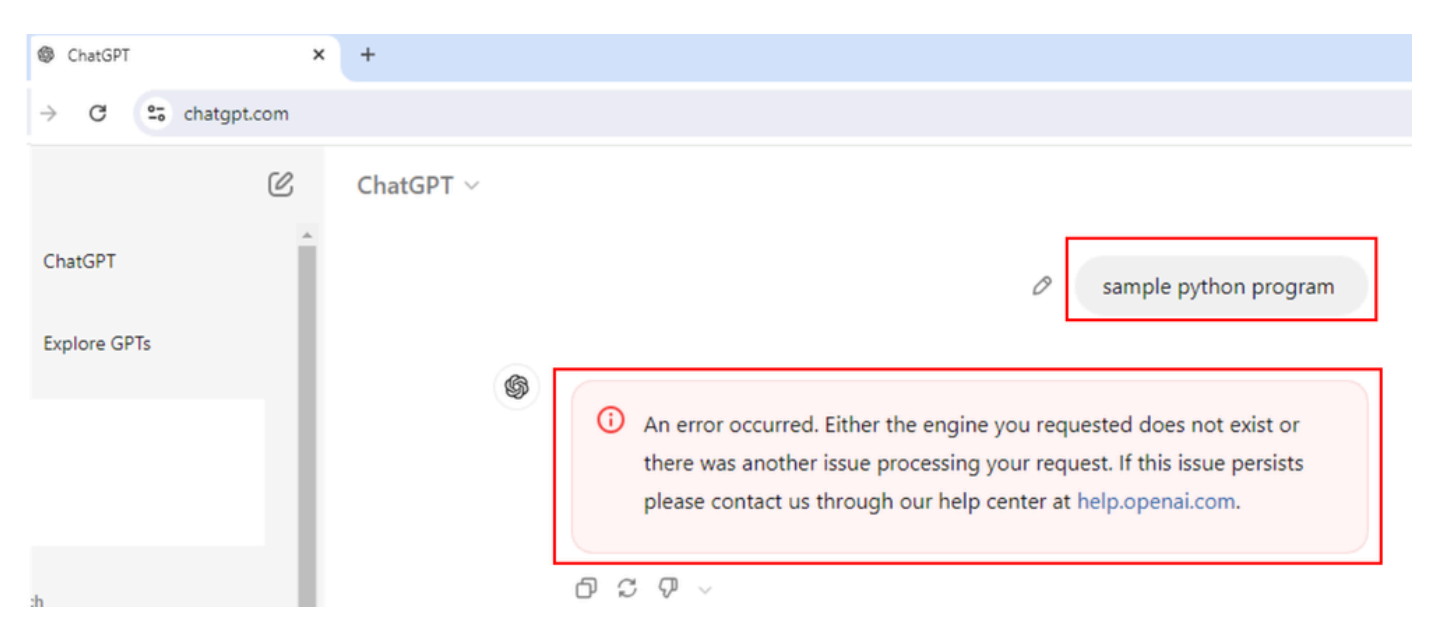

• Ask if the program is correct or not and this request gets blocked.

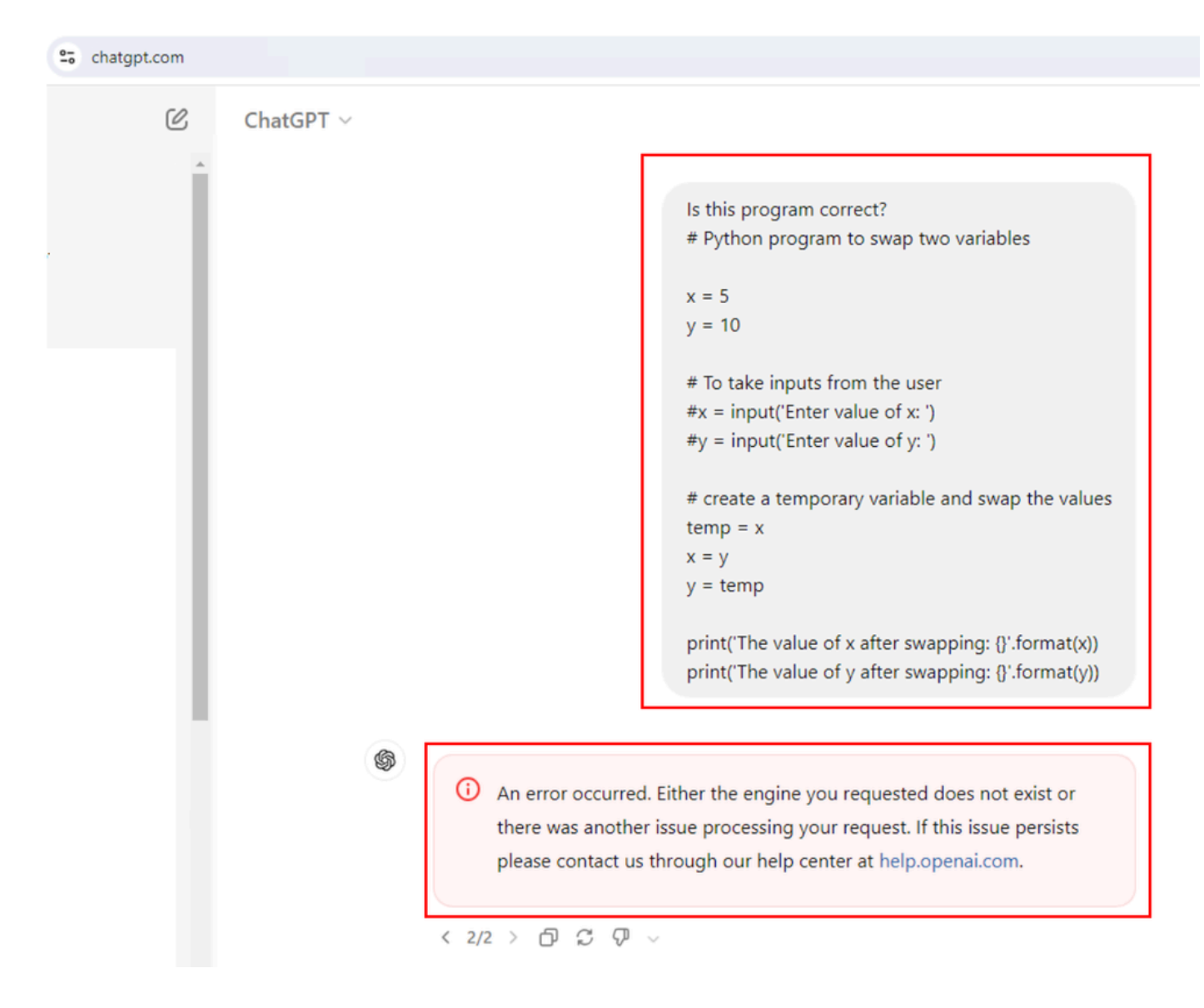

### Verify

We can see when user tries to ask ChatGPT for a sample python program, the request gets blocked. We can confirm that a DLP event was triggered in Secure Access Data Loss Prevention logs.

• Go to Monitor> Data Loss Prevention

| cisco    | Secure Access       |                                                                        |                                 |                |               |        |     |  |
|----------|---------------------|------------------------------------------------------------------------|---------------------------------|----------------|---------------|--------|-----|--|
|          | Overview            | Activity Se                                                            | earch                           |                |               |        |     |  |
| _ <br>©  | Experience Insights |                                                                        |                                 |                |               |        |     |  |
| **       | Connect             | FILTERS                                                                | Q Search by                     | domain, ider   | ntity, or URL |        |     |  |
| <b>i</b> | Resources           | Q Search filter                                                        | S                               |                | 1,965 Tota    | Ó      | Vie |  |
| U        | Secure              | Response<br>□ Ø Allowed 🌣                                              | Advanced                        | Select All     | Request       | Source |     |  |
| 2        | Monitor             | Reports                                                                | , aronoca                       | Manage         | ement         | 0      |     |  |
|          |                     | Remote Access Lo                                                       | gs                              | Export         | ed Reports    |        |     |  |
| 20       | Admin               | Activity Search                                                        |                                 | Schedu         | uled Reports  |        |     |  |
|          |                     | Traffic logs                                                           |                                 | Saved Searches |               |        |     |  |
|          |                     | Security Activity<br>Security events and to                            | p threats                       | Admin          | Audit Log     |        |     |  |
|          |                     | Total Requests                                                         |                                 |                |               |        |     |  |
|          |                     | Activity Volume                                                        |                                 |                |               |        |     |  |
|          |                     | App Discovery<br>Discover and analyze r<br>applications                | network                         |                |               |        |     |  |
|          |                     | Top Destinations<br>Top domains visited by                             | DNS                             |                |               |        |     |  |
|          |                     | Top Categories<br>Top security and conte<br>categories by DNS          | nt                              |                |               |        |     |  |
|          |                     | Third-Party Apps                                                       |                                 |                |               |        |     |  |
|          |                     | Cloud Malware<br>View and manage dete<br>malware events                | ected                           |                |               |        |     |  |
|          |                     | Data Loss Preventi<br>Data violations detecte<br>the Real Time and Saa | on<br>ed through<br>S API rules |                |               |        |     |  |

• We are able to see the DLP event.

| Data Loss Preventic | on         |                |                 |                                  |                   |             |             |                |              | Schedu  | (±) LAST 2             | HOURS * |
|---------------------|------------|----------------|-----------------|----------------------------------|-------------------|-------------|-------------|----------------|--------------|---------|------------------------|---------|
| Events Discovery    |            |                |                 |                                  |                   |             |             |                |              |         |                        |         |
| FILTERS             | Coloct All | Q Search       |                 |                                  | Advanced          | ~           |             |                |              |         |                        |         |
| Real Time           | Sunor An   | 6 Total Events | Viewing activit | y from Aug 6, 2024 at 9:53 AM to | Aug 7, 2024 at 9: | 53 AM       |             |                |              |         |                        | \$      |
| SaaS API            |            | Event Type     | Severity        | Identity                         | File Owner        | Event Actor | File Name 🔻 | Destination    | Rule         | Action  | Detected V             |         |
| Action              |            | Real Time      | • High          | L Windows11-ZTNA                 | N/A               | N/A         | Form        | OpenAl ChatGPT | Chat GPT DLP | Blocked | Aug 7, 2024 at 9:52 AM |         |

• Click on the three dots at the end of the event log to check for more details about the event.

| Data Loss Pr    | evention |                |                       |                             |                       |               |              |                |              | Schedule | Download               | ST 24 HOURS 🔻 |
|-----------------|----------|----------------|-----------------------|-----------------------------|-----------------------|---------------|--------------|----------------|--------------|----------|------------------------|---------------|
| Events Discover | ry       |                |                       |                             |                       |               |              |                |              |          |                        |               |
| FILTERS         |          | Q Search       |                       |                             | Advanced $\checkmark$ |               |              |                |              |          |                        |               |
| Event Type      | Select   | All            |                       |                             |                       |               |              |                |              |          |                        |               |
| Real Time       |          | 6 Total Events | Viewing activity from | n Aug 6, 2024 at 9:53 AM to | Aug 7, 2024 at 9:53 / | a.            |              |                |              |          |                        | \$            |
| SaaS API        |          | Event Type     | Severity Ider         | ntity                       | File Owner I          | Event Actor I | ile Name ▼ D | Destination    | Rule         | Action   | Detected V             | •             |
| Action          |          | Real Time      | • High 🙏              | Windows11-ZTNA              | N/A                   | N/A I         | Form C       | OpenAl ChatGPT | Chat GPT DLP | Blocked  | Aug 7, 2024 at 9:52 Al | и             |
| • Clic          | k on Vie | w details.     |                       |                             |                       |               |              |                |              |          |                        |               |
| Event Type      | Severity | Identity       | File Owne             | er Event Actor              | File Name             | ▼ Des         | tination     | Rule           | Action       | Dete     | ected 🔻                |               |
| Real Time       | • High   | Windows11-ZTNA | N/A                   | N/A                         | Form                  | Ор            | enAl ChatGPT | Chat GPT DL    | .P 🖨 Bloc    | ked View | details                |               |

• Now we see the entire Event Details.

# **Event Details**

# Detected

Aug 7, 2024 at 9:52 AM

# Action

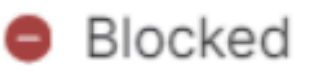

# File Name

Form

# Identity

Windows11-ZTNA

# Application

**OpenAl ChatGPT** 

Application Category

Generative AI

**Destination URL** 

http://chatgpt.com/backend-api/conversation

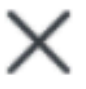

<sup>•</sup> Expand the classificaton to see what content matched with the classifier.

|                                                                           | X |
|---------------------------------------------------------------------------|---|
| Rule Chat GPT DLP                                                         | ~ |
| <ul> <li>Beverity</li> <li>High</li> </ul>                                |   |
| Direction<br>Inbound                                                      |   |
| Classification                                                            |   |
| Source Code                                                               |   |
| 8 Matches Source Code<br>def calculate_year_of_century(age):, def main(): | < |

 $\sim$ 

- We see all the details of the content which matched the classifier / Classification of the DLP policy.

Source Code

8 Matches Source Code

def calculate\_year\_of\_century(age):, def main():...

age, then calculates the year they will turn 100 yea rs old:\n\n```python\ndef calculate\_year\_of\_centu ry(age):\n \"\"\"Calculate the year the user will tu rn 100.\"\"\n current\_year = = 100 - age\n year\_of\_century = current\_year + y ears\_until\_100\n return year\_of\_century\n\ndef m ain():\n # Ask the user for their name and age\n name

## **Troubleshoot**

- Ensure the access policy which matches web requests for Open AI ChatGPT has decryption enabled.
- To quickly check if SSE is decrypting traffic for Open AI ChatGPT, check the certificate of the website which shows common name includes keywords "Cisco Secure Access" in it.

## Certificate Viewer: chatgpt.com

General

Details

#### Issued To

| Common Name (CN)         |
|--------------------------|
| Organization (O)         |
| Organizational Unit (OU) |

chatgpt.com Cisco Systems, Inc. <Not Part Of Certificate>

#### Issued By

| Common Name (CN)         | Cisco Secure Access Secondary SubCA p-apse210-SG |
|--------------------------|--------------------------------------------------|
| Organization (O)         | Cisco                                            |
| Organizational Unit (OU) | <not certificate="" of="" part=""></not>         |

#### Validity Period

| Issued On  | Monday, August 5, 2024 at 10:14:04 PM    |
|------------|------------------------------------------|
| Expires On | Saturday, August 10, 2024 at 10:14:04 PM |

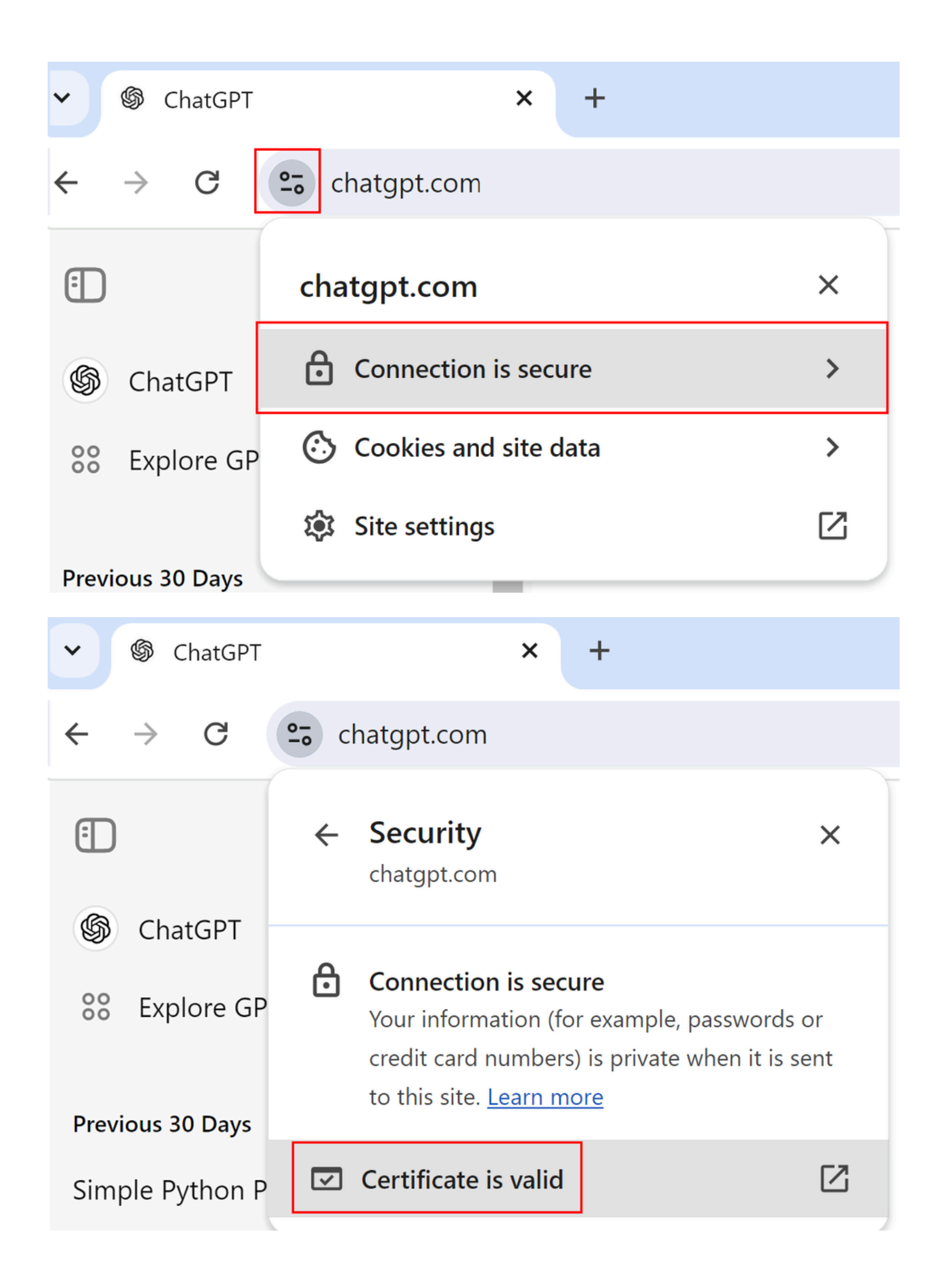

| Certificate Viewer: ch   | Certificate Viewer: chatgpt.com ×                             |  |  |  |  |  |  |
|--------------------------|---------------------------------------------------------------|--|--|--|--|--|--|
| General Details          |                                                               |  |  |  |  |  |  |
|                          |                                                               |  |  |  |  |  |  |
| Issued To                |                                                               |  |  |  |  |  |  |
| Common Name (CN)         | chatgpt.com                                                   |  |  |  |  |  |  |
| Organization (O)         | Cisco Systems, Inc.                                           |  |  |  |  |  |  |
| Organizational Unit (OU) | <not certificate="" of="" part=""></not>                      |  |  |  |  |  |  |
|                          |                                                               |  |  |  |  |  |  |
| Issued By                |                                                               |  |  |  |  |  |  |
|                          |                                                               |  |  |  |  |  |  |
| Common Name (CN)         | Cisco Secure Access Secondary SubCA p-apse210-SG              |  |  |  |  |  |  |
| Organization (O)         | CISCO                                                         |  |  |  |  |  |  |
| Organizational Onit (OO) |                                                               |  |  |  |  |  |  |
|                          |                                                               |  |  |  |  |  |  |
| Validity Period          |                                                               |  |  |  |  |  |  |
| Issued On                | Monday, August 12, 2024 at 10:52:16 PM                        |  |  |  |  |  |  |
| Expires On               | Saturday, August 17, 2024 at 10:52:16 PM                      |  |  |  |  |  |  |
|                          |                                                               |  |  |  |  |  |  |
|                          |                                                               |  |  |  |  |  |  |
| Fingerprints             |                                                               |  |  |  |  |  |  |
| Coutificante AF7         |                                                               |  |  |  |  |  |  |
| Certificate 4572         | 2D5178356D583C42928587813093683e01990453C22C10de138e736C      |  |  |  |  |  |  |
| Public Kev 6503          | */<br>}24e564bdddcf3b09426edfa866449e81c6c79d5d406b23a44e458b |  |  |  |  |  |  |
| 13bc                     | d62                                                           |  |  |  |  |  |  |
|                          |                                                               |  |  |  |  |  |  |
|                          |                                                               |  |  |  |  |  |  |

- $\bullet \ \ Open \ ChatGPT > Open \ developer \ tools > Select \ Network > Next \ try \ to \ ask \ ChatGPT \ for \ a \ sample$ Observe that the request results in a block. Under domain you see "block.sse.cisco.com

|                 |        |         |                                                                                                    | _    |
|-----------------|--------|---------|----------------------------------------------------------------------------------------------------|------|
| ← → O ts chatge | ot.com |         | ÷ 🕚                                                                                                    | ÷    |
| m               | 62     | ChatCDT | 💦 🔀 Bements Console Sources Network Performance Memory >> 🛛 🛛 12 🛦 34 🗷 3 🖗 3                                                                                                    | ×    |
|                 | C      | ChatGPT | 🐨 🙆 🖉 🍸 🔍 📄 Preserve log 📄 Disable cache 🛛 No throttling 💌 😪 🏦 🛓                                                                                                    | ۲    |
|                 | -      |         | Y Filter I Hide data URLs Hide extension URLs                                                                                                    |      |
| ChatGPT         |        |         | sample nuthon program                                                                                                    |      |
|                 |        |         | Blocked requests Did-party requests                                                                                                    |      |
| 88 Explore GPTs |        |         | 2 2000 mi 4200 mi 4200 mi 6000 mi 5000 mi 12000 mi 12000 mi 14000 mi 14000 mi 14000 mi 14000 mi 14000 mi 14000 mi                                                                                                    | 1    |
|                 |        | 4       |                                                                                                    |      |
|                 |        |         | An error occurred. Either the engine you requested does not exist or     there was another issue processing your request If this issue persists     Name     Satus     Domain     Size                                                                                                    | Time |
|                 |        |         | On num?ddource=browser&iddtags=sdk_version%3A520.0% 202     browser-intake_datadogh     145 8                                                                                                    | 46   |
|                 |        |         | Weight out help center at help-openancom     Onemories?indude_memory_entries/false     200     datgpt.com     1.0 kB                                                                                                    | 63   |
|                 |        |         | Conversation 302 chatgpt.com 8198                                                                                                    | 16   |
|                 |        |         | ⑦ C ダ - 01 00 00 00 00 00 00 00 00 00 00 00 00                                                                                                    | 27   |
|                 |        |         | V rgs/ 222 ab.Onligible.com 6.34                                                                                                    | 12   |
|                 |        |         | grant entry of the transmission of the transmission of the transmi | 44   |
|                 |        |         | O rgstr 202 ab.chatgst.com 1.3 kB                                                                                                    | 36   |
|                 |        |         | 🗘 num?ddsounce+browser&ddtags+sdk_version%3A5.20.0% 202 browser-intske-dstadogh 145 B                                                                                                    | 43   |
|                 |        |         |                                                                                                    |      |

- Ask ChatGPT whether the program code is correct.
- Observe that the request results in a block and under "domain" you see "block.sse.cisco.com".

| chatgpt.com                                                                                                    | * 0 i |
|----------------------------------------------------------------------------------------------------|-------|
| chatgpt.com ChatGPT ~  Is this program correct?  Python program to swap two variables  x = 5  y = 10  To take inputs from the user  *x = input(Enter value of x: )  *y = input(Enter value of y: )  create a temporary variable and swap the values temp = x  x = y  y = temp print(The value of x after swapping: ()'.format(x)) print(The value of y after swapping: ()'.format(y)) |       |
| <ul> <li>An error occurred. Either the engine you requested does not exist or there was another issue processing your request. If this issue persists please contact us through our help center at help.openai.com.</li> <li>2/2 &gt; O C Q </li> </ul>                                                                                                    |       |

## **Related Information**

- <u>Cisco Secure Access User Guide</u>
- <u>Cisco Technical Support and Downloads</u>